# **Equipment Report**

To access Equipment Report, click on the Reports Module from the top dashboard> on the left panel, click Equipment Report.

A drop-down option will show its subcategories for the reports you want to see:

- Warranty Expiration
- Quipment Work History
- Equipment by Location

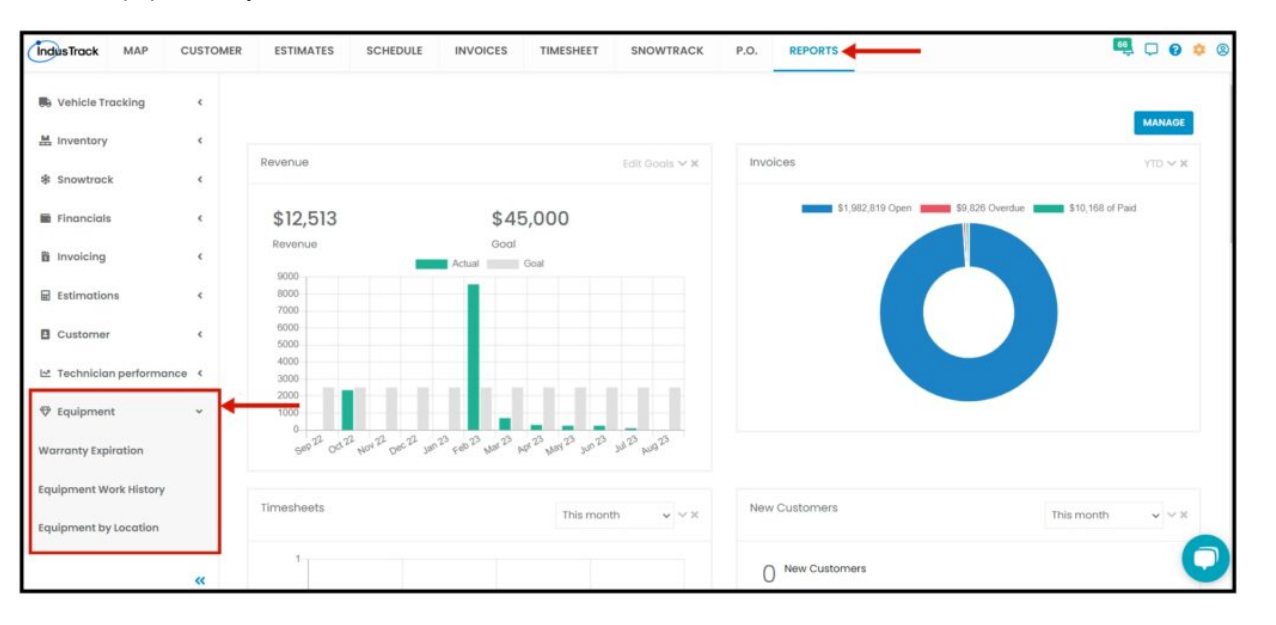

## Warranty Expiration Report

Run this report to view all equipment that has an expired warranty, you will also see here more details of the equipment.

- Name
- Serial Number
- Install Warranty
- Manufacturer Warranty
- Customer Name
- Location Location of the equipment

To view the **Warranty Expiration Report**, go to **Reports** Menu on the top> Click **Equipment**> on the drop-down click **Warranty Expiration Report**.

| IndusTrack MAP          | CUSTOME | R ESTIMATES       | SCHEDULE INV           | OICES TIMESHEET          | SNOWTRACK P.C         |                    |                   | 🖳 🖵 😗 🔅          |
|-------------------------|---------|-------------------|------------------------|--------------------------|-----------------------|--------------------|-------------------|------------------|
| 🐘 Vehicle Tracking      | <       | Warranty Expirati | on Report              |                          |                       |                    |                   |                  |
| Linventory              | <       | Start Date 8/6/   | 2023 📋 End D           | Date 8/6/2023            | GET REPORT            |                    |                   |                  |
| Snowtrack               | <       | Expired 1 Month   | 2 Months 3 Months      |                          |                       |                    |                   |                  |
| Financials              | ¢       |                   |                        |                          |                       |                    |                   | Actions 👻        |
| invoicing               | ¢       | Drag a column f   | neader and drop it her | e to group by that colun | n                     |                    |                   |                  |
| Estimations             | <       | Name              | ▼ Serial Nur           | nber 🕇 install           | Warranty <b>T</b> Mar | nufacturer Warr_ 🝸 | Customer Name 🛛 🝸 | Location T       |
|                         |         |                   |                        |                          | No records avail      | able.              |                   | 9                |
| E Customer              | ,       |                   | 100 v items p          | er page                  |                       |                    |                   | 0 - 0 of 0 items |
| 년 Technician performant | ce <    |                   |                        |                          |                       |                    |                   |                  |
|                         | ~       |                   |                        |                          |                       |                    |                   |                  |
| Warranty Expiration 🔶   | _       |                   |                        |                          |                       |                    |                   |                  |
| Equipment Work History  |         |                   |                        |                          |                       |                    |                   |                  |
| Equipment by Location   |         |                   |                        |                          |                       |                    |                   |                  |
|                         | _       |                   |                        |                          |                       |                    |                   | 6                |
|                         | **      |                   |                        |                          |                       |                    |                   |                  |

**Generate Warranty Expiration Report** 

Select Start and End Date and then click on GET REPORT.

| IndusTrack MAP C         | USTOMER | ESTIMA     | ATES      | SCHEDULE    | INVOICE         | 5 TIM      | ESHEET    | SNOWTRACK  | P.O.                   | REPORTS      |               |     |          | eg 🗘 🕼           | ) <b>\$</b> 8 |
|--------------------------|---------|------------|-----------|-------------|-----------------|------------|-----------|------------|------------------------|--------------|---------------|-----|----------|------------------|---------------|
| Rehicle Tracking         | ٢.,     | Warranty E | xpiration | n Report    |                 |            |           |            |                        |              |               |     |          |                  |               |
| H Inventory              | ٢       | Start Date | 8/6/20    | 23          | End Date        | 8/6/2023   | 62        | GET REPORT |                        |              |               |     |          |                  |               |
| Snowtrack                | ٢       | Expired 11 | Month 2   | 2 Months 3  | Months          |            |           | 1 <u>1</u> |                        |              |               |     |          |                  |               |
| Financials               | ¢       |            |           |             |                 |            |           |            |                        |              |               |     |          | Actions          | •             |
| Invoicing                | ¢       | Drag a co  | olumn hea | ader and dr | op it here to g | roup by th | at column |            |                        |              |               |     |          |                  |               |
| Estimations              | <       | Name       |           | <b>▼</b> s  | erial Number    | Ŧ          | Install W | arranty T  | Manufa<br>Is available | cturer Warr_ | Customer Name | • • | Location | ٣                |               |
| Customer                 | ¢       |            |           | (           |                 |            |           | 10160010   |                        | 51           |               |     |          |                  | *             |
| 년 Technician performance | ¢       | 4          | ь н       | 100 🗸       | items per pa    | je         |           |            |                        |              |               |     |          | 0 - 0 of 0 items |               |
| 💎 Equipment              | *       |            |           |             |                 |            |           |            |                        |              |               |     |          |                  |               |
| Warranty Expiration      |         |            |           |             |                 |            |           |            |                        |              |               |     |          |                  |               |
| Equipment Work History   |         |            |           |             |                 |            |           |            |                        |              |               |     |          |                  |               |
| Equipment by Location    |         |            |           |             |                 |            |           |            |                        |              |               |     |          |                  |               |
|                          | "       |            |           |             |                 |            |           |            |                        |              |               |     |          |                  | 0             |

- Alternatively, you can also select a period rather than selecting a specific date:
  - Expired | 1 Month | 2 Months | 3 Months

| Ctart Data | 0/0/2022 | <b></b> | End Data | 0/0/2022 | <b>**</b> | GET REPORT |
|------------|----------|---------|----------|----------|-----------|------------|
|------------|----------|---------|----------|----------|-----------|------------|

After we click on Get Report, we can now export the **Warranty Expiration Report** into **Excel or PDF format** by clicking on the **Actions Button.** 

#### **Actions Button**

- Export to PDF
- Export to Excel
- Configure Report Columns
- Add to Favorites

| rranty Expiration Report                                                                           |                                                                                                    |                                                                                                    |                                                                                                    |                                                                                                    |                                                                                                    |                                                                                                    |                                                                                                    |
|----------------------------------------------------------------------------------------------------|----------------------------------------------------------------------------------------------------|----------------------------------------------------------------------------------------------------|----------------------------------------------------------------------------------------------------|----------------------------------------------------------------------------------------------------|----------------------------------------------------------------------------------------------------|----------------------------------------------------------------------------------------------------|----------------------------------------------------------------------------------------------------|
| tart Date 1/1/2023                                                                                 | End Date 8/6/2023                                                                                                    |                                                                                                    |                                                                                                    |                                                                                                    |                                                                                                    |                                                                                                    |                                                                                                    |
| pired 1 Month 2 Months 3 M                                                                         | vionths                                                                                                    |                                                                                                    |                                                                                                    |                                                                                                    |                                                                                                    |                                                                                                    |                                                                                                    |
|                                                                                                    |                                                                                                    |                                                                                                    |                                                                                                    |                                                                                                    |                                                                                                    | Acti                                                                                                    | ions 🧃                                                                                                    |
| Drag a column header and dro                                                                       | p it here to group by that colu                                                                                                    | umn                                                                                                    |                                                                                                    |                                                                                                    |                                                                                                    | Export to PDF                                                                                                    |                                                                                                    |
| Name 🔻                                                                                             | Serial Number                                                                                                    | ▼ Install Warranty                                                                                                    | Ŧ                                                                                                    | Manufacturer Warranty                                                                                                    | Customer Name                                                                                                    | 🍸 🔓 🗈 Export to Excel                                                                                                    |                                                                                                    |
| 11/2 Propress copper coupling<br>11/2 Propress copper coupling<br>11/2 Propress copper coupling    | 8888                                                                                                    | 06/18/2023                                                                                                    |                                                                                                    | 08/06/2023                                                                                                    | Testing Customer                                                                                                    | 22 Configure Report Co                                                                                                    | Jumn                                                                                                    |
| 1 1/2 Propress copper coupling<br>1 1/2 Propress copper coupling<br>1 1/2 Propress copper coupling | m                                                                                                    | 06/18/2023                                                                                                    |                                                                                                    | 08/06/2023                                                                                                    | Testing Customer                                                                                                    | 22, NY, LA, USA                                                                                                    |                                                                                                    |
| S8B1A026M2PS American<br>Standard Furnace                                                          | 89787                                                                                                    | 06/18/2023                                                                                                    |                                                                                                    | 08/05/2023                                                                                                    | 2 wheels club                                                                                                    | 71 A Lopez St, Cebu, PH,                                                                                                    |                                                                                                    |
| 11/2 Propress copper coupling<br>11/2 Propress copper coupling<br>11/2 Propress copper coupling    | 55                                                                                                    | 06/18/2023                                                                                                    |                                                                                                    | 08/06/2023                                                                                                    | Testing Customer                                                                                                    | 22, NY, LA, USA                                                                                                    |                                                                                                    |
| 1 1/2 Propress copper coupling<br>1 1/2 Propress copper coupling                                   | 44                                                                                                    | 06/18/2023                                                                                                    |                                                                                                    | 08/06/2023                                                                                                    | Sky Ranch Tagaytay                                                                                                    | 8401 Elliot Ave S, Minneapo                                                                                                    | olis,                                                                                                    |
|                                                                                                    | Arranty Expiration Report<br>art Date 1/1/2023 Tell<br>bired 1 Month 2 Months 3 I<br>Drag a column header and dro<br>Name Tell<br>1/2 Propress copper coupling<br>1/2 Propress copper coupling<br>1/2 Pr | Tranty Expiration Report art Date 1/1/2023 End Date 8/6/2023 bired 1 Month 2 Months 3 Months  Drag a column header and drop it here to group by that col Name 7 Serial Number 1/2 Propress copper coupling 1/2 Propress copper coupling 1/2 Propress co | Tranty Expiration Report art Date 1/1/2023  End Date 8/6/2023  OET REPORT art Date 1/1/2023  See End Date 8/6/2023  OET REPORT bred 1 Month 2 Months 3 Months    Drag a column header and drop it here to group by that column  Name | rranty Expiration Report<br>art Date 1/1/2023 E End Date 8/6/2023 OF REPORT<br>bired 1 Month 2 Months 3 Months<br>Orag a column header and drop it here to group by that column<br>Name <u>Y</u> Seriol Number <u>Y</u> Install Warranty <u>Y</u><br>1/2 Propress copper coupling<br>1/2 Propress copper coupling<br>1/2 Propress copper coupli | rranty Expiration Report<br>art Date 1/1/2023 E End Date 8/6/2023 E OET REPORT<br>bired 1 Month 2 Months 3 Months<br>Drag a column header and drop it here to group by that column<br>Name T Seriol Number T Install Warranty T Manufacturer Warranty T<br>1/2 Propress copper coupling<br>1/2 Propress copper coupling<br>1/2 P | rranty Expiration Report<br>art Date 1/1/2023  End Date 8/6/2023  Of REPORT<br>bired 1 Month 2 Months 3 Months<br>Drag a column header and drop it here to group by that column<br>Name <u>Y</u> Serial Number <u>Y</u> Install Warranty <u>Y</u> Manufacturer Warranty <u>Y</u> Customer Name<br>1/2 Propress copper coupling<br>1/2 Propress copper coupling<br>1/2 Propress cop | rranty Expiration Report<br>art Date 1/1/2023 E End Date 8/8/2023 C CET MEROIT<br>bired 1 Month 2 Months 3 Months<br>Crag a column header and drop it here to group by that column<br>Name <u>Y</u> Serial Number <u>Y</u> Install Warranty <u>Y</u> Manufacturer Warranty <u>Y</u> Customer Name <u>Y</u> Is<br>Serial Number <u>Y</u> Install Warranty <u>Y</u> Manufacturer Warranty <u>Y</u> Customer Name <u>Y</u> Is<br>Deport to Excel<br>06/18/2023 06/06/2023 Iesting Customer<br>1/2 Propress copper coupling<br>8888 06/18/2023 08/06/2023 Iesting Customer<br>1/2 Propress copper coupling<br>1/2 Propress copper coupling<br>1/2 Propress copper couplin |

#### **Export Report**

• Click on **export to Excel** or **export to PDF** to download the report to your computer. Either way, you can completely see the details in the report.

| MAP                                             | CUSTOMER                                                                                                    | ESTIMATES                                                                                                    | SCHEDULE                                                                                                    | INVOICES                                                                                                    | TIMESHEET                                                                                                    | SNO                                                                                                    | WTRACK P.O.                                                                                                    | REPOR                                                                                                    | rs                                                                                                    |                                                                                                    | 66                                                                                                    | 0 0                                                                                                    | 0                                                                                                    |
|-------------------------------------------------|----------------------------------------------------------------------------------------------------|----------------------------------------------------------------------------------------------------|----------------------------------------------------------------------------------------------------|----------------------------------------------------------------------------------------------------|----------------------------------------------------------------------------------------------------|----------------------------------------------------------------------------------------------------|----------------------------------------------------------------------------------------------------|----------------------------------------------------------------------------------------------------|----------------------------------------------------------------------------------------------------|----------------------------------------------------------------------------------------------------|----------------------------------------------------------------------------------------------------|----------------------------------------------------------------------------------------------------|----------------------------------------------------------------------------------------------------|
| arranty Exp                                     | iration Report                                                                                                    |                                                                                                    |                                                                                                    |                                                                                                    |                                                                                                    |                                                                                                    |                                                                                                    |                                                                                                    |                                                                                                    |                                                                                                    |                                                                                                    |                                                                                                    |                                                                                                    |
| Start Date                                      | 1/1/2023 É                                                                                                    | End Date                                                                                                    | 8/6/2023                                                                                                    |                                                                                                    | PORT                                                                                                    |                                                                                                    |                                                                                                    |                                                                                                    |                                                                                                    |                                                                                                    |                                                                                                    |                                                                                                    |                                                                                                    |
| expired 1 Mo                                    | nth 2 Months                                                                                                    | 3 Months                                                                                                    |                                                                                                    |                                                                                                    |                                                                                                    |                                                                                                    |                                                                                                    |                                                                                                    |                                                                                                    |                                                                                                    |                                                                                                    |                                                                                                    |                                                                                                    |
|                                                 |                                                                                                    |                                                                                                    |                                                                                                    |                                                                                                    |                                                                                                    |                                                                                                    |                                                                                                    |                                                                                                    |                                                                                                    |                                                                                                    |                                                                                                    | ctions                                                                                                    | *                                                                                                    |
| Drag a colu                                     | mn header and                                                                                                    | drop it here to g                                                                                                    | group by that c                                                                                                    | olumn                                                                                                    |                                                                                                    |                                                                                                    |                                                                                                    |                                                                                                    |                                                                                                    |                                                                                                    | Export to PDF                                                                                                    |                                                                                                    |                                                                                                    |
| Name                                            |                                                                                                    | <ul> <li>Serial Nur</li> </ul>                                                                                                    | mber                                                                                                    | 🝸 🛛 Install V                                                                                                    | /arranty                                                                                                    | T                                                                                                    | Manufacturer Warran                                                                                                    | nty 🗡                                                                                                    | Customer Name                                                                                                    | T                                                                                                    | C Export to Excel                                                                                                    |                                                                                                    |                                                                                                    |
| 1 1/2 Propres<br>1 1/2 Propres<br>1 1/2 Propres | s copper couplir<br>s copper couplir<br>s copper couplir                                                                                                    | ng<br>ng 8888<br>ng                                                                                                    |                                                                                                    | 06/18/20                                                                                                    | 23                                                                                                    | c                                                                                                    | 08/06/2023                                                                                                    |                                                                                                    | Testing Customer                                                                                                    | 2                                                                                                    | Configure Repor                                                                                                    | t Colum                                                                                                    | ns                                                                                                    |
| 1 1/2 Propres<br>1 1/2 Propres<br>1 1/2 Propres | is copper couplir<br>is copper couplir<br>is copper couplir                                                                                                    | ng<br>ng 1111<br>ng                                                                                                    |                                                                                                    | 06/18/20                                                                                                    | 23                                                                                                    | c                                                                                                    | 08/06/2023                                                                                                    |                                                                                                    | Testing Customer                                                                                                    | 2                                                                                                    | 2, NY, LA, USA                                                                                                    |                                                                                                    | 1                                                                                                    |
| S8B1A026M2<br>Standard Fu                       | 2PS American<br>urnace                                                                                                    | 89787                                                                                                    |                                                                                                    | 06/18/20                                                                                                    | 23                                                                                                    | c                                                                                                    | 08/05/2023                                                                                                    |                                                                                                    | 2 wheels club                                                                                                    | 7                                                                                                    | 1 A Lopez St, Cebu, PH,                                                                                                    |                                                                                                    | 1                                                                                                    |
| 11/2 Propres<br>11/2 Propres<br>11/2 Propres    | ss copper couplir<br>ss copper couplir<br>ss copper couplir                                                                                                    | ng<br>ng 55<br>ng                                                                                                    |                                                                                                    | 06/18/20                                                                                                    | 23                                                                                                    | c                                                                                                    | 08/06/2023                                                                                                    |                                                                                                    | Testing Customer                                                                                                    | 2                                                                                                    | 2, NY, LA, USA                                                                                                    |                                                                                                    | I                                                                                                    |
| 11/2 Propres                                    | s copper couplir                                                                                                    | ng<br>ng 44                                                                                                    |                                                                                                    | 06/18/20                                                                                                    | 23                                                                                                    | c                                                                                                    | 08/06/2023                                                                                                    |                                                                                                    | Sky Ranch Tagaytay                                                                                                    | 8                                                                                                    | 401 Elliot Ave S, Minne                                                                                                    | apolis,                                                                                                    |                                                                                                    |
|                                                 | MAP<br>arranty Exp<br>Start Date<br>xpired 1Mo<br>Drag a colu<br>Name<br>11/2 Propres<br>11/2 Propres<br>11/2 Propre | MAP CUSTOMER arranty Expiration Report start Date 1/1/2023 [ xpired 1Month 2Months Drag a column header and Name 11/2 Propress copper coupli 11/2 Propress copper coupli 1 | MAP     CUSTOMER     ESTIMATES       arranty Expiration Report     start and a start and a start | MAP     CUSTOMER     ESTIMATES     SCHEDULE       arranty Expiration Report     Start Date     1//2023     End Date     8/6/2023       start Date     1//2023     End Date     8/6/2023       arranty Expiration Report     3 Months     3 Months       Drag a column header and drop it here to group by that or     1/2 Propress copper coupling     8888       11/2 Propress copper coupling     8888     11/2 Propress copper coupling       11/2 Propress copper coupling     111     111       11/2 Propress copper coupling     111     111       11/2 Propress copper coupling     111     111       11/2 Propress copper coupling     111     111       11/2 Propress copper coupling     111     111       11/2 Propress copper coupling     111     111       11/2 Propress copper coupling     112     111       11/2 Propress copper coupling     112     112       11/2 Propress copper coupling     112     112       11/2 Propress copper coupling     112     112       11/2 Propress copper coupling     112     112       11/2 Propress copper coupling     112     112       11/2 Propress copper coupling     112     112 | MAP     CUSTOMER     ESTIMATES     SCHEDULE     INVOICES       arranty Expiration Report     start Date     1/1/2023     End Date     8/6/2023     CTT RE       start Date     1/1/2023     End Date     8/6/2023     CTT RE       xpired     1 Month     2 Months     3 Months | MAP     CUSTOMER     ESTIMATES     SCHEDULE     INVOICES     TIMESHEET       arranty Expiration Report       Start Date     1//2023     End Date     8/6/2023     CTTEFPORT       Start Date     1//2023     End Date     8/6/2023     CTTEFPORT       Approx     Start Date     1//2023     CTTEFPORT       INOUT     2 Months     3 Months       Start Date     1/2 Months     3 Months       Normality     Y     Install Warranty       Market Start Date     06/18/2023       1/2 Propress copper couping<br>1/2 Propress copper couping<br>1/2 Propress copper couping     Start Start S | MAP     CUSTOMER     ESTIMATES     SCHEDULE     INVOICES     TIMESHEET     SNO       arranty Expiration Report       Start Date     1/1/2023     End Date     8/6/2023     E     CETERPORT       Start Date     1/1/2023     End Date     8/6/2023     E     CETERPORT       Xpired 1Month     2 Months     3 Months       T     Serial Number     T     Install Warranty     T       11/2 Propress copper coupling<br>11/2 Propress copper coupling<br>11/2 | MAP     CUSTOMER     ESTIMATES     SCHEDULE     INVOICES     TIMESHEET     SNOWTRACK     P.O.       arranty Expiration Report       Start Date     1/1/2023     End Date     8/6/2023     ET SEPORT     ET SEPORT       Aprice 1 Month     2 Months     3 Months       Drag a column header and drop it here to group by that column       Mame     Y     Seriel Number     Y     Install Warranty     Y     Manufacturer Warrant       11/2 Propress copper coupling<br>11/2 Propress copper coupling<br>11/2 Propress c | MAP         CUSTOMER         ESTIMATES         SCHEDULE         INVOICES         TIMESHEET         SNOWTRACK         P.O.         REPOR           arranty Expiration Report         I//2023         Image: Contract of the state of the state of th | MAP       CUSTOMER       ESTIMATES       SCHEDULE       INVOICES       TIMESHEET       SNOWTRACK       P.O.       REPORTS         curranty Expiration Report       stant Date       1//2023       End Date       8/6/2023       CUT REPORT       Stant Date       1//2023       End Date       8/6/2023       CUT REPORT         xpired       1 Month       2 Months       3 Months       S Months       S Months | MAP       CUSTOMER       ESTIMATES       SCHEDULE       INVOICES       TIMESHEET       SNOWTRACK       P.O.       REPORTS         carranty Expiration Report         Stort Date       1//2023       End Date       8/6/2023       CTT REPORT         Stort Date       1//2023       End Date       8/6/2023       CTT REPORT         Stort Date       1//2023       End Date       8/6/2023       CTT REPORT         Stort Date       1//2 Monthe 3 Monthe         Torg a column header and drop it here to group by that column         Mane       Y       Manufacturer Warranty       Y       Customer Name       Y         11/2 Propress copper couping<br>11/2 Propress copper couping<br>1 | MAP         CUSTOMER         ESTIMATES         SCHEDULE         INVOICES         TIMESHEET         SNOWTRACK         P.O.         REPORTS           arranty Expiration Report           start Date         1//2023         End Date         8/6/2023         © GET REPORT           xpired         1 Month         2 Months         3 Months         GET REPORT           xpired         1 Month         2 Months         3 Months         Start Date         0/6/18/2023         © GET REPORT           Mare: Some to pour by that column           Mare: Some to pour by that column           Mare: Some coupling 1/2 Propress copper coupling 1/2 Propress copper coupling 1/2 Propress copper coupling 1/2 Propress copper coupling 1/2 Propress copper coupling 1/2 Propress copper coupling 1/12 Propress copper coupling 1/12 Propress copper coupl | MAP CUSTOMER ESTIMATES SCHEDULE INVOICES TIMESHEET SNOWTRACK P.O. REPORTS   arranty Expiration Report stern Date 1//2023 End Date 8/6/2023 End Date 8/6/2023 End Date 8/6/2023 End Date 8/6/2023 End Date 8/6/2023 End Date 8/6/2023 End Date 8/6/2023 End Date 8/6/2023 End Date 8/6/2023 End Date 8/6/2023 End Date 8/6/2023 End Date 8/6/2023 Expert to Excel 11/2 Propress copper coupling 11/2 Propress copper coupling 11/2 Propress copper cou |

### **Configure Report Columns**

Enable or disable the columns on this report if you want to see them or not. When disabling the column/s, once you generate this report that specific column will be removed.

| sTrack | MAP CUSTOMER                                                                                       | ESTIMATES SCHEDULE            | INVOICES TIMESHEET | SNOWTRACK P.O. REPO       | RTS                 |                                 |
|--------|----------------------------------------------------------------------------------------------------|-------------------------------|--------------------|---------------------------|---------------------|---------------------------------|
| Wo     | arranty Expiration Report                                                                          |                               |                    |                           |                     |                                 |
| s      | Start Date 1/1/2023                                                                                | End Date 8/6/2023             |                    |                           |                     |                                 |
| Ex     | pired 1 Month 2 Months 3                                                                           | Months                        |                    |                           |                     |                                 |
|        |                                                                                                    |                               |                    |                           |                     | Actions                         |
|        | Drag a column header and dra                                                                       | op it here to group by that c | olumn              |                           |                     | Export to PDF                   |
| - 1    | Name <b>T</b>                                                                                      | Serial Number                 | ▼ Install Warranty | ▼ Manufacturer Warranty ▼ | Customer Name       | Y Lo Export to Excel            |
|        | 11/2 Propress copper coupling                                                                      | 8888                          | 06/18/2023         | 08/06/2023                | Testing Customer    | Configure Report Column         |
|        | 11/2 Propress copper coupling                                                                      | 0000                          | 00/10/2020         | 0010012020                | Tearing sedatoriter | * Add to Favorites              |
|        | 11/2 Propress copper coupling<br>11/2 Propress copper coupling<br>11/2 Propress copper coupling    | m                             | 06/18/2023         | 08/06/2023                | Testing Customer    | 22, NY, LA, USA                 |
|        | S8B1A026M2PS American<br>Standard Furnace                                                          | 89787                         | 06/18/2023         | 08/05/2023                | 2 wheels club       | 71 A Lopez St, Cebu, PH,        |
|        | 1 1/2 Propress copper coupling<br>1 1/2 Propress copper coupling<br>1 1/2 Propress copper coupling | 55                            | 06/18/2023         | 08/06/2023                | Testing Customer    | 22, NY, LA, USA                 |
|        | 11/2 Propress copper coupling<br>11/2 Propress copper coupling                                     | 44                            | 06/18/2023         | 08/06/2023                | Sky Ranch Tagaytay  | 8401 Elliot Ave S, Minneapolis, |

Uncheck columns you don't want to see in the Report. Click SAVE after configuring.

| Edit Columns Settings |       | ×                                                                                                    |
|-----------------------|-------|----------------------------------------------------------------------------------------------------|
| Name                  |       | <ul> <li>Image: A start of the start of the start of</li></ul> |
| Serial Number         |       | $\checkmark$                                                                                                    |
| Install Warranty      |       | $\checkmark$                                                                                                    |
| Manufacturer Warranty |       |                                                                                                    |
| Customer Name         |       | <b>~</b>                                                                                                    |
| Location              |       | $\checkmark$                                                                                                    |
|                       | CLOSE | SAVE                                                                                                    |

#### Add to Favorites

If you are frequently using this Report, you can select and Add it to Favorites.

| us Track | MAP CUSTOMER E                                                                                     | STIMATES SCHEDULE            | INVOICES TIMESHEE  | T SNOWTRACK P.O.       | REPORTS            |                                 |
|----------|----------------------------------------------------------------------------------------------------|------------------------------|--------------------|------------------------|--------------------|---------------------------------|
| w        | arranty Expiration Report                                                                          |                              |                    |                        |                    |                                 |
|          | Start Date 1/1/2023                                                                                | End Date 8/6/2023            | GET REPORT         |                        |                    |                                 |
| E        | xpired 1 Month 2 Months 3 M                                                                        | Months                       |                    |                        |                    |                                 |
|          |                                                                                                    |                              |                    |                        |                    | Actions                         |
|          | Drag a column header and dro                                                                       | p it here to group by that c | olumn              |                        |                    | Export to PDF                   |
|          | Name T                                                                                             | Serial Number                | ▼ Install Warranty | ▼ Manufacturer Warrant | y 🝸 Customer Name  | Y Lo Export to Excel            |
|          | 11/2 Propress copper coupling<br>11/2 Propress copper coupling<br>11/2 Propress copper coupling    | 8888                         | 06/18/2023         | 08/06/2023             | Testing Customer   | Configure Report Column         |
|          | 1 1/2 Propress copper coupling<br>1 1/2 Propress copper coupling<br>1 1/2 Propress copper coupling | m                            | 06/18/2023         | 08/06/2023             | Testing Customer   | 22, NY, LA, USA                 |
|          | S8B1A026M2PS American<br>Standard Furnace                                                          | 89787                        | 06/18/2023         | 08/05/2023             | 2 wheels club      | 71 A Lopez St, Cebu, PH,        |
|          | 1 1/2 Propress copper coupling<br>1 1/2 Propress copper coupling<br>1 1/2 Propress copper coupling | 55                           | 06/18/2023         | 08/06/2023             | Testing Customer   | 22, NY, LA, USA                 |
|          | 11/2 Propress copper coupling<br>11/2 Propress copper coupling                                     | 44                           | 06/18/2023         | 08/06/2023             | Sky Ranch Taaaytay | 8401 Elliot Ave S, Minneapolis, |

## **Equipment Work History**

Run this report to view each of the customer's equipment work history, you will also see here more details about the equipment.

- Equipment Name
- Manufacturer
- Model
- Serial Number
- Service Location
- History

To view the **Equipment Work History Report**, go to **Reports** Menu on the top> Click **Equipment**> on the drop-down click **Equipment Work History Report**.

| IndusTrack MAP         | CUSTOMER | ESTIMATES SCH         | EDULE INVOICES            | TIMESHEET SNOWTRAC | K P.O. REPORTS   |                  | 🥰 📮 🛿 🏟 🥹        |
|------------------------|----------|-----------------------|---------------------------|--------------------|------------------|------------------|------------------|
| 🐘 Vehicle Tracking     | ¢        | Equipment Work Histor | y Report                  |                    |                  |                  |                  |
| 🔛 Inventory            | ¢        | SELECT CUSTOMER       | GET REPORT                |                    |                  |                  |                  |
| Snowtrack              | ¢        |                       |                           |                    |                  |                  | Actions 👻        |
| Financials             | ¢        | Drag a column header  | and drop it here to group | by that column     |                  |                  |                  |
| invoicing              | ¢        | Equipment Name        | Manufacturer              | Model              | Serial Number    | Service Location | History          |
| Estimations            | ¢        |                       |                           | No re              | cords available. |                  | 0                |
| Customer               | ۰.       | 14 4 P P 100          | ) 🗸 items per page        |                    |                  |                  | 0 - 0 of 0 items |
| 🗠 Technician performa  | ance <   |                       |                           |                    |                  |                  |                  |
| 🗢 Equipment            | ~        |                       |                           |                    |                  |                  |                  |
| Warranty Expiration    |          |                       |                           |                    |                  |                  |                  |
| Equipment Work History | ++       |                       |                           |                    |                  |                  |                  |
| Equipment by Location  |          |                       |                           |                    |                  |                  |                  |
|                        | "        |                       |                           |                    |                  |                  |                  |

**Generate Equipment Work History Report** 

Select one Customer at a time and click on Get Report.

| IndusTrack MAP         | CUSTOME | R ESTIMATES                                | SCHEDULE       | INVOICES     | TIMESHEET        | SNOWTRACK | P.O.         | REPORTS |                  |         | e∎<br>□ 0 0 0<br>◎ |
|------------------------|---------|--------------------------------------------|----------------|--------------|------------------|-----------|--------------|---------|------------------|---------|--------------------|
| 🖶 Vehicle Tracking     | ¢       | Equipment Work                             | History Report | t            |                  |           |              |         |                  |         |                    |
| Massa Inventory        | ¢       | 1 SELECTED                                 | GET REPORT     |              |                  |           |              |         |                  |         |                    |
| Snowtrack              | ¢       | Q Filter                                   |                |              |                  |           |              |         |                  |         | Actions +          |
| Financials             | ٢       | 2 wheels club                              |                | here to grou | up by that colum | n         |              |         |                  |         |                    |
| Invoicing              | ۲       | 3-D INTERNAT                               | IONAL          | facturer     | Model            |           | Serial N     | lumber  | Service Location | History |                    |
| Estimations            | <       | 🗆 5 Dollar Pizza                           |                |              |                  | No recor  | rds availabl | le.     |                  |         | ÷.                 |
| Customer               | ¢       | <ul> <li>6/15 added</li> <li>71</li> </ul> |                | is per page  |                  |           |              |         |                  | c       | - 0 of 0 items     |
| ピ Technician perform   | ance <  | 344 N CHARLE<br>TS LLC                     | S ST APARTMEN  |              |                  |           |              |         |                  |         |                    |
|                        | *       | 344 N CHARLE                               | S ST APARTMEN  |              |                  |           |              |         |                  |         |                    |
| Warranty Expiration    |         |                                            |                | •            |                  |           |              |         |                  |         |                    |
| Equipment Work History | Y       |                                            |                |              |                  |           |              |         |                  |         |                    |
| Equipment by Location  |         |                                            |                |              |                  |           |              |         |                  |         |                    |
|                        | "       |                                            |                |              |                  |           |              |         |                  |         | 0                  |

After we click on Get Report, we can now export the **Equipment Work History Report** into **Excel or PDF format** by clicking on the **Actions Button.** 

| sTrac | k MAP CUST        | OMER ESTIMATE        | S SCHEDULE          | INVOICES | TIMESHEET | SNOWTRACK  | P.O.       | REPORTS       |                                          |      | ••••••••••••••••••••••••••••••••••••••• |
|-------|-------------------|----------------------|---------------------|----------|-----------|------------|------------|---------------|------------------------------------------|------|-----------------------------------------|
| E     | quipment Work His | tory Report          |                     |          |           |            |            |               |                                          |      |                                         |
|       | 1 SELECTED GE     | TREPORT              |                     |          |           |            |            |               |                                          |      |                                         |
|       |                   |                      |                     |          |           |            |            |               |                                          |      | Actions                                 |
|       | Drag a column hea | der and drop it here | to group by that co | lumn     |           |            |            |               |                                          | 1    | Export to PDF                           |
|       | Equipment Name    | Manu                 | acturer             | Model    |           | Serial Nur | nber       | Servi         | ce Location                              | н    | Export to Excel                         |
|       | Air Handlers      | Trane                |                     | TEM4A0C  | 485415    | 123455     | 123455 2 t |               | els club - 71 A Lopez St,<br>, PH, 39746 | Vie  | Configure Report Colum                  |
|       | Furnace           | Americ               | an Standard         | S8B1A026 | M2PS      | 89787      |            | 2 whe<br>Cebu | els club - 71 A Lopez St,<br>, PH, 39746 | Vies | 📌 Add to Favorites                      |
|       | Heat Pumps        | Trane                |                     | 4TWR406  | i0G1000   | 2023       |            | 2 whe<br>Cebu | els club - 71 A Lopez St,<br>, PH, 39746 | View | x                                       |
|       | H 4 1 + 3         | 100 v item:          | per page            |          |           |            |            |               |                                          |      | 1 - 3 of 3 item                         |
|       |                   | tem:                 | ber baße            |          |           |            |            |               |                                          |      | 1 - 3 of 3 it                           |

## **Equipment by Location**

Run this report to view each of the customer's equipment by their Location, you will also see here more details about the equipment.

- Equipment Name
- Manufacturer

- Model
- Serial Number
- Service Location
- Equipment Location

To view the **Equipment by Location Report**, go to **Reports** Menu on the top> Click **Equipment**> on the drop-down click **Equipment by Location Report**.

| IndusTrack MAP          | CUSTOM | ER ESTIMATES SCHI     | DULE INVOICES               | TIMESHEET SNOWTR | RACK P.O. REPORTS    | <b>—</b>         | <b>€</b> □ 0       | ) ¢ () |
|-------------------------|--------|-----------------------|-----------------------------|------------------|----------------------|------------------|--------------------|--------|
| 🐘 Vehicle Tracking      | ٢      | Equipment by Location | Report                      |                  |                      |                  |                    |        |
| H Inventory             | ۰      | SELECT CUSTOMER       | GET REPORT                  |                  |                      |                  |                    |        |
| Snowtrack               | ¢      |                       |                             |                  |                      |                  | Action             | is +   |
| Financials              | <      | Drag a column header  | and drop it here to group i | by that column   |                      |                  |                    |        |
| 1 Invoicing             | <      | Equipment Name        | Manufacturer                | Model            | Serial Number        | Service Location | Equipment Location |        |
| E Estimations           | <      |                       |                             | No               | o records available. |                  |                    | 0      |
| Customer                | <      | 14 4 Þ ÞI 100         | 🗸 items per page            |                  |                      |                  | 0 - 0 of 0 iten    | ns     |
| 🗠 Technician performa   | nce <  |                       |                             |                  |                      |                  |                    |        |
| 🕏 Equipment             | ~      |                       |                             |                  |                      |                  |                    |        |
| Warranty Expiration     |        |                       |                             |                  |                      |                  |                    |        |
| Equipment Work History  |        |                       |                             |                  |                      |                  |                    |        |
| Equipment by Location 🚽 |        | -                     |                             |                  |                      |                  |                    |        |
|                         |        |                       |                             |                  |                      |                  |                    | 0      |
|                         | **     |                       |                             |                  |                      |                  |                    |        |

#### **Generate Equipment by Location Report**

Select one Customer at a time and click on Get Report.

| IndusTrack MAP CI        | JSTOMER | ESTIMATES        | SCHEDULE      | INVOICES     | TIMESHEET        | SNOWTRACK | P.O.     | REPORTS |                  | 🖳 🗅 🕲              | • • @          | 2 |
|--------------------------|---------|------------------|---------------|--------------|------------------|-----------|----------|---------|------------------|--------------------|----------------|---|
| 🛼 Vehicle Tracking       | ۰       | Equipment by Lo  | cation Report |              |                  |           |          |         |                  |                    |                |   |
| Linventory               | ¢       | SELECT CUSTOMER  | GET REPO      | RT           |                  |           |          |         |                  |                    |                |   |
| Snowtrack                | ¢       | Q, Filter        |               |              |                  |           |          |         |                  | Action             | s <del>*</del> |   |
| Financials               | ¢       | 2 wheels club    | -             | here to grou | up by that colum | n         |          |         |                  |                    |                |   |
| B Invoicing              | <       | 3-D INTERNATI    | IONAL         | facturer     | Model            | 8         | Serial I | Number  | Service Location | Equipment Location |                |   |
| Estimations              | <       | 🗆 5 Dollar Pizza |               |              |                  | 0         |          |         |                  |                    |                |   |
| Customer                 | ¢       | 0 6/15 added     |               | ıs per page  |                  |           |          |         |                  | 0 - 0 of 0 iten    | ns             |   |
| 🗠 Technician performance | ٢       | 344 N CHARLE     | S ST APARTMEN |              |                  |           |          |         |                  |                    |                |   |
| ♥ Equipment              | ~       | 344 N CHARLE     | S ST APARTMEN |              |                  |           |          |         |                  |                    |                |   |
| Warranty Expiration      |         | 10 550           |               | •            |                  |           |          |         |                  |                    |                |   |
| Equipment Work History   |         |                  |               |              |                  |           |          |         |                  |                    |                |   |
| Equipment by Location    |         |                  |               |              |                  |           |          |         |                  |                    |                |   |
|                          |         |                  |               |              |                  |           |          |         |                  |                    | 0              |   |

After we click on Get Report, we can now export the **Equipment by Location Report** into **Excel or PDF format** by clicking on the **Actions Button.** 

| IndusTra | ick MAP        | CUSTOMER       | ESTIMATES           | SCHEDULE        | INVOICES | TIMESHEET | SNOWTRACK                                     | P.O. | REPORTS                                           |                                                   |                    | 🔤 🖸 🙆 🌼                  |
|----------|----------------|----------------|---------------------|-----------------|----------|-----------|-----------------------------------------------|------|---------------------------------------------------|---------------------------------------------------|--------------------|--------------------------|
| ł.       | Equipment b    | y Location Rep | port                |                 |          |           |                                               |      |                                                   |                                                   |                    |                          |
| •        | 1 SELECTED     | GET REPORT     |                     |                 |          |           |                                               |      |                                                   |                                                   |                    |                          |
| 1        |                |                |                     |                 |          |           |                                               |      |                                                   |                                                   |                    | Actions                  |
|          | Drag a colu    | umn header and | l drop it here to a | roup by that co | lumn     |           |                                               |      |                                                   |                                                   | ſ                  | Export to PDF            |
| 4        | Equipment Name |                | Manufacturer        |                 | Model    |           | Serial Number                                 |      |                                                   | Service Location Ec                               |                    | Export to Excel          |
|          | Air Handlers   |                | Trane               |                 | TEM4A00  | C48S4IS   | 123455                                        |      |                                                   | 2 wheels club - 71 A Lopez St,<br>Cebu, PH, 39746 |                    | Configure Report Columns |
|          | Furnace        |                | American            | Standard        | \$881A02 | 6M2PS     | 89787 2 wheels club - 71 /<br>Cebu, PH, 39746 |      | 2 wheels club - 71 A Lopez St,<br>Cebu, PH, 39746 |                                                   | 🚖 Add to Favorites |                          |
| ł        | Heat Pump      | 9S             | Trane               |                 | 4TWR40   | 50G1000   | 2023                                          |      |                                                   | 2 wheels club - 71 A Lopez St,<br>Cebu, PH, 39746 |                    |                          |
| E        |                |                |                     |                 |          |           |                                               |      |                                                   |                                                   |                    | 1.0-603                  |
| 5        |                | * * 100        | v v items per       | baße            |          |           |                                               |      |                                                   |                                                   |                    | i - a or a items         |
| 9        |                |                |                     |                 |          |           |                                               |      |                                                   |                                                   |                    |                          |